## Банківський переказ – просте пояснення.

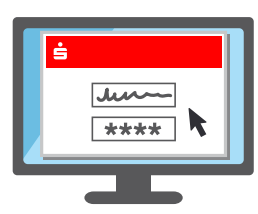

 Увійдіть як зазвичай, використовуючи ім'я входу та PIN-код в онлайн-банкінгу Sparkasse.

| ė 👘     |
|---------|
| Banking |
|         |
|         |
|         |

 В онлайн-банкінгу натисніть «Перевести»
знайдете під «Фінансовий стан» або в розділі «Банківська справа».

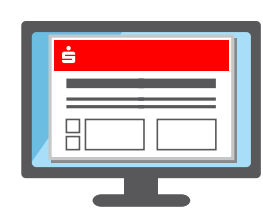

 Заповніть форму переказу та відправте її.

4. Наступний крок залежить від того, яка процедура ТАN використовується:

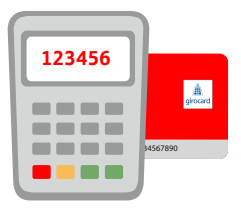

## chipTAN

- → Зазвичай з'являється графіка у вигляді QR-коду або штрихкоду.
- → Вставте картку Sparkassen-Card\* або Banking-Card\* в генератор TAN і утримуйте її в положенні графіки на екрані.
- → Тепер дані зчитуються та передаються.
- → На дисплеї генератора ТАN відображаються найважливіші дані передачі та ТАN.

| F | ••• |
|---|-----|
| L | TAN |
| L |     |
| L |     |
|   |     |

## pushTAN

- → Відкриється програма S-pushTAN.
- → Введіть і підтвердьте пароль доступу або розблокуйте додаток за допомогою відбитка пальця (Touch ID) або розпізнавання обличчя (Face ID).
- → Потім програма відображає найважливіші дані передачі.

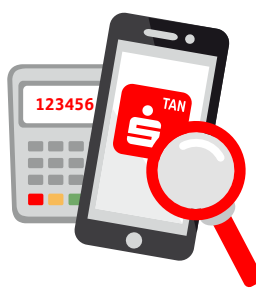

 Наступне стосується обох процедур: перевірте дані замовлення на правильність.

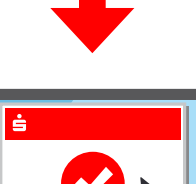

 Якщо дані збігаються, замовлення можна відпустити. Готово!

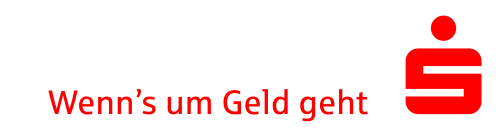